## **Création d'un PDF/A**

Le PDF/A est une norme ISO pour les fichiers pdf qui permet leur archivage sur le long terme, sans altération de leur contenu et de leur apparence.

Les fichiers PDF/A sont presque toujours conformes.

Le tutoriel suivant présente les opérations à effectuer avec Microsoft Word 2010. Les opérations sont similaires avec Microsoft Word 2007 et 2013 (seule l'apparence change)

### 1) Ouvrez votre fichier avec Microsoft Word pour Windows

#### 2) Onglet Fichier - Enregistrer sous

Sélectionner Fichier puis Enregistrer sous :

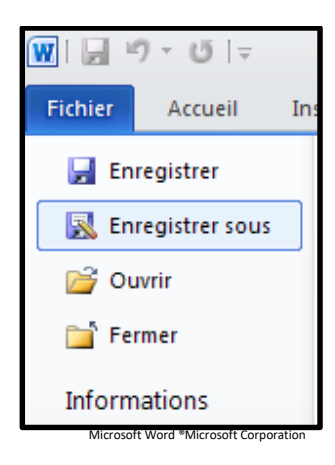

3) Renommer le fichier

Dans le menu "Nom de fichier" changez le nom. Suivez les recommandations concernant le nom des fichiers indiquées sur la page web : http://www-test.dbu.univ-paris3.fr/fr/services/service-de-theses/297-scd/services/depot-these/2603-documents-necessaires-au-depot

| <u>N</u> om de fichi | ier : | These_DUPONT_Marie_2014 | ×           |         |
|----------------------|-------|-------------------------|-------------|---------|
| <u>T</u> ype de fich | ier : | Document Word           | <b>~</b>    |         |
|                      |       |                         | Enregistrer | Annuler |
|                      |       |                         |             |         |

#### Microsoft Word \*Microsoft Corporation

#### 4) Choix du format .pdf

Dans le menu déroulant de "Type de fichier" choisir pdf.

|   | <u>N</u> om de fichier : | These_DUPONT_Marie_2014                                                                                 | ~ |  |
|---|--------------------------|----------------------------------------------------------------------------------------------------|---|--|
| X | <u>Type</u> de fichier : | Document Word                                                                                           | ~ |  |
| • |                          | Document Word 97-2003<br>Modèle Word<br>Modèle Word prenant en charge les macros<br>Modèle Word 97-2003 |   |  |
|   |                          | PDF<br>Document XPS                                                                                     | * |  |

Microsoft Word \*Microsoft Corporation

# 5) Optimiser pour :

L'impression papier de votre thèse doit être issue du pdf. Vous devez donc choisir « Optimiser pour : Standard (publication en ligne et impression) »

|   | <u>N</u> om de fichier : | These DUPONT Marie 2014                                                                                                    | *   |         |
|---|--------------------------|----------------------------------------------------------------------------------------------------|-----|---------|
|   | <u>Type de fichier :</u> | PDF                                                                                                    |     |         |
|   | Optimiser pour :         | <ul> <li>Ouvrir le fichier après publication</li> <li>Standard (publication en ligne et impression)</li> <li>Taille minimale (publication en ligne)</li> </ul> | 5   |         |
| · |                          | <u>E</u> nregist                                                                                                    | rer | Annuler |
|   |                          |                                                                                                    |     |         |

Microsoft Word ®Microsoft Corporation

#### 6) Options

Cliquer sur le bouton Options et choisir :

| Options                                                  | <b>?</b> ×          |
|----------------------------------------------------------|---------------------|
| Étendue de pages                                         |                     |
| ⊙ <u>T</u> ous                                           |                     |
| O Page active                                            |                     |
| ◯ Sélection                                              |                     |
| ○ P <u>ag</u> e(s) De: 1                                 |                     |
| Contenu à publier                                        |                     |
| Ocument                                                  |                     |
| <ul> <li>Document avec margues</li> </ul>                |                     |
| Inclure les informations non imprimables                 |                     |
| Créer des signets à l'aide de :                          |                     |
| <ul> <li>Titres</li> </ul>                               |                     |
| <ul> <li>Signets Word</li> </ul>                         |                     |
| Propriétés du document                                   |                     |
| Balises de structure de document pour l'accessibilité    |                     |
| Options PDF                                              |                     |
| Compatible ISO 19005-1 (PDF/A)                           |                     |
| Texte de bitmap quand les polices ne peuvent pas être in | corporées           |
| Chiffrer le document avec un mot de passe                |                     |
| OK A                                                     | nnuler              |
| Microsoft Word ®M                                        | crosoft Corporation |

#### Sélectionner :

- Etendue de pages : "Tous"
- Contenu à publier : "Document"
- Inclure les informations non imprimables : "Balises de structure de document pour l'accessibilité"
- Options PDF : "Compatible ISO 19005-1 (PDF/A) " Cliquer sur OK

Enregistrer votre fichier Vous avez obtenu un PDF/A compatible ISO.

Testez de nouveau le fichier pdf avec FACILE, aucune croix rouge ne doit apparaître.